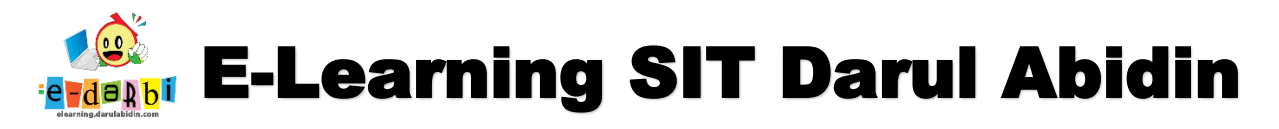

## TUTORIAL PEMBUATAN CHAT dan FORUM E-LEARNING DARULABIDIN

(untuk course creator)

- 1. Pastikan kita sudah login dan berada di Menu "Add an Activity or Resource" di Tema (Setelah memasukan PPT dan Video)
- 2. Klik kembali menu Add an Activity or Resource

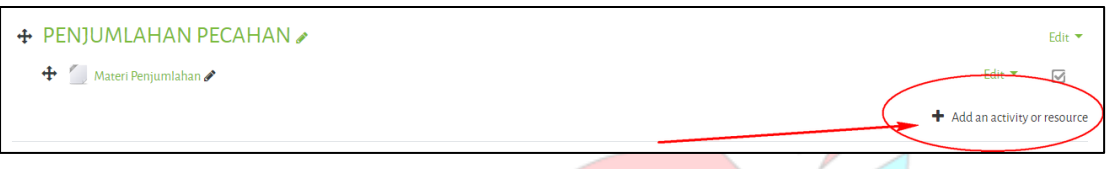

3. Akan muncul menu Add an Activity or Resource -> pilih Chat seperti gambar di bawah ini.

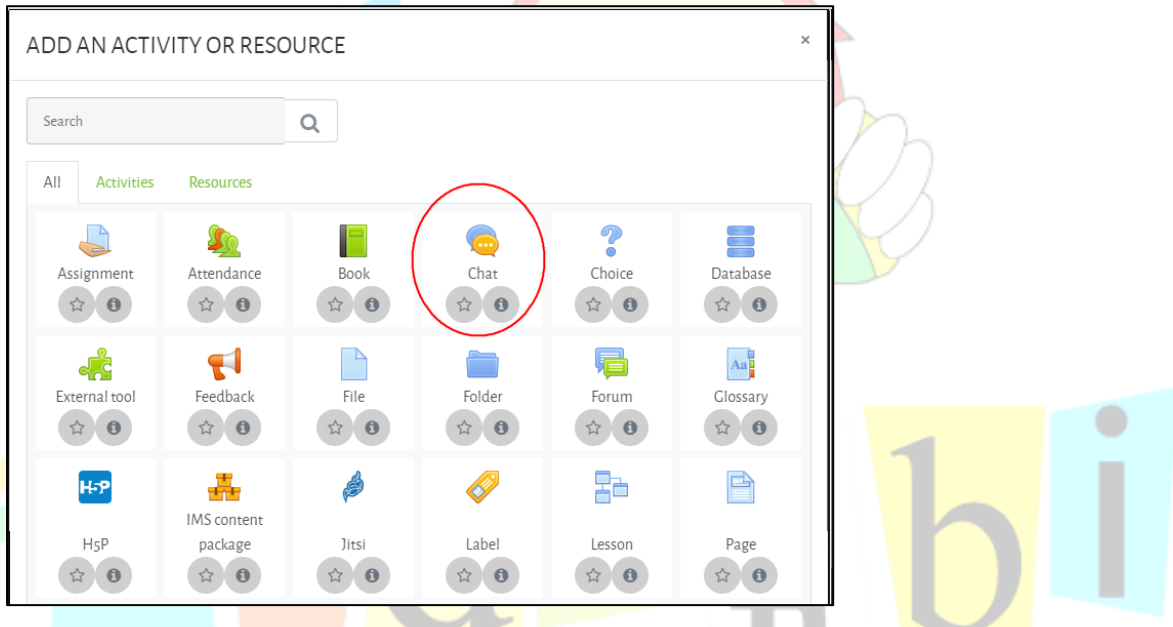

4. Silakan atur Judul dan deskripsi Chat yang diinginkan.

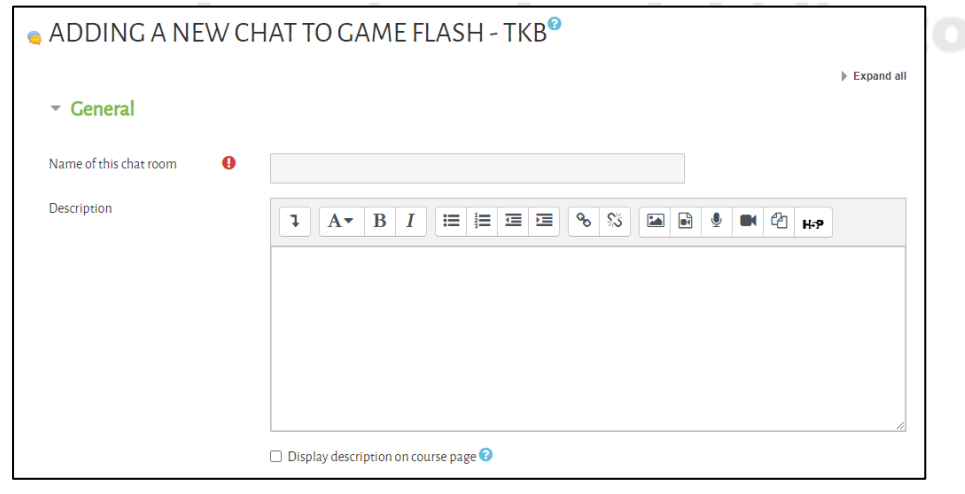

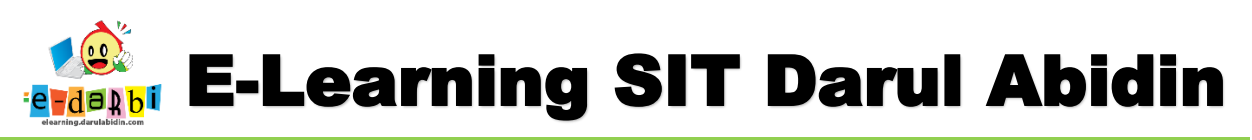

5. Pada bagian Activity completion atur menjadi pilih yang ke 3, Show activity as complete when...)

| <ul> <li>Activity comp</li> </ul> | letion |                 |                      |                  |   |            |   |
|-----------------------------------|--------|-----------------|----------------------|------------------|---|------------|---|
| Completion tracking               | (2)    | Show activity a | s complete when c    | conditions at 🗢  |   |            |   |
| Require view                      |        | ✓ Student mus   | t view this activity | y to complete it |   |            |   |
| Expect completed on               | 0      | 30              | ÷                    | September        | ÷ | 2020       | ÷ |
|                                   |        | 09              | \$                   | 55               | ÷ | 🋗 🗆 Enable |   |

- 6. Selanjutnya Klik Save and Display
- 7. Nanti Ketika guru ingin memulai Chat, maka klik judul Chat kemudian klik menu Click here......

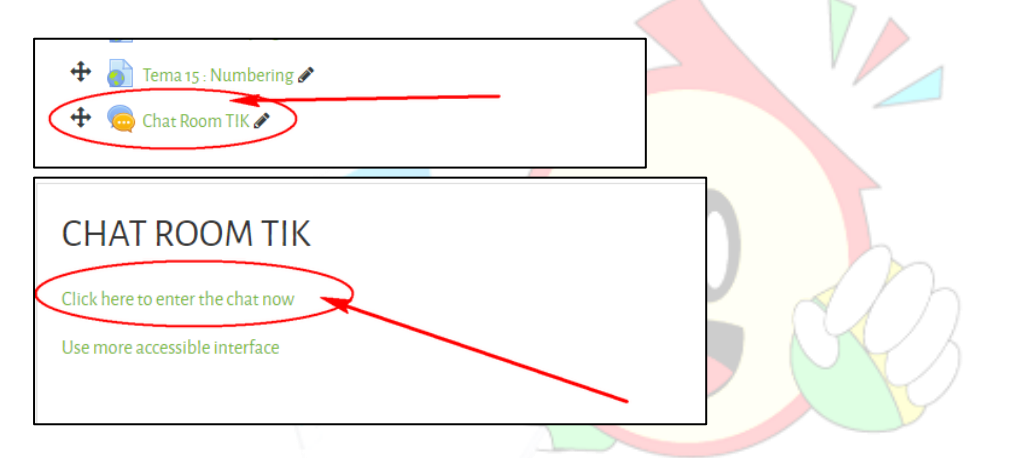

## UNTUK MEMBUAT FORUM >>>

| 3. | Klik kembali menu Add an Activity or Resource |                               |
|----|-----------------------------------------------|-------------------------------|
|    |                                               | Edit 🔻                        |
|    | 💠 🗾 Materi Penjumlahan 🖌                      | Edit = 12                     |
|    |                                               | + Add an activity or resource |

9. Akan muncul menu Add an Activity or Resource -> pilih FORUM seperti gambar di bawah ini.

| All Activities | Resources  |      |        |              |                |
|----------------|------------|------|--------|--------------|----------------|
| Assignment     | Attendance | Book | Chat   | Choice       | Database       |
| External tool  | Feedback   | File | Folder | Forum<br>(2) | Aa<br>Glossary |
|                |            | 4    |        |              |                |

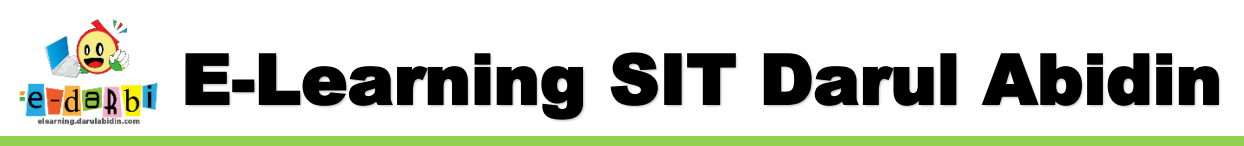

10. Atur judul dan deskripsi Forum yang diinginkan.

| - General   |   | ,<br>,                               | Expand a |
|-------------|---|--------------------------------------|----------|
| Forum name  | 0 |                                      |          |
| Description |   |                                      |          |
|             |   | Display description on course page 🖓 |          |
| Forum type  | 0 | Standard forum for general use       |          |
|             |   |                                      | 1        |

11. Menu Attachment ..... untuk pengaturan besar kapasitas File .

| Attachments and                  | lword | count |    | - hatas ukuran |
|----------------------------------|-------|-------|----|----------------|
| Maximum attachment size          | 0     | 128MB | ÷  | upload file    |
| Maximum number of<br>attachments | 0     | 9     | -  | batas jumlah   |
| Display word count               | 0     | No    | \$ | uplaou         |

12. Kemudian jika guru ingin bisa memberikan nilai pada **Forum** maka, atur pada bagian **Rating** seperti gambar di bawah ini.

| ▼ Ratings                     |                                                        |  |
|-------------------------------|--------------------------------------------------------|--|
| Roles with permission to rate | Capability check not available until activity is saved |  |
| Aggregate type                | Maximum rating                                         |  |
| Scale                         | Point<br>Maximum grade                                 |  |
|                               | Restrict ratings to items with dates in this range:    |  |
| Grade category                | <ul> <li>Ouncategorised </li> </ul>                    |  |
| Grade to pass                 | 0                                                      |  |

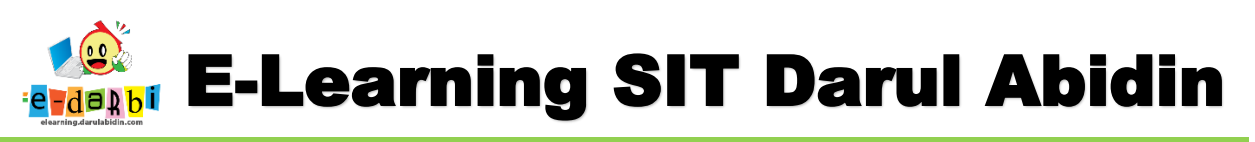

13. Pada bagian Activity completion atur menjadi pilih yang ke 3, Show activity as complete when...)

| <ul> <li>Activity completion</li> </ul> | on |                      |                 |                  |            |   |              |
|-----------------------------------------|----|----------------------|-----------------|------------------|------------|---|--------------|
| Completion tracking                     | 8  | Show activity as con | nplete when c   | onditions at     |            |   |              |
| Require view                            | (  | Student must view    | w this activity | / to complete it |            |   |              |
| Require grade                           |    | Grade not required   | \$              |                  |            |   |              |
| Require posts                           |    | ✓ Student must post  | t discussions   | or replies:      |            |   |              |
| Require discussions                     |    | Student must crea    | te discussior   | 15:              |            |   |              |
| Require replies                         |    | Student must post 1  | t replies:      |                  |            |   |              |
| Expect completed on                     | 0  | 30                   | \$              | September        | \$<br>2020 | 4 | <b>\$</b> 10 |
|                                         |    | 12                   | \$              | 🛗 🗆 Enable       |            |   |              |

- 14. Kemudian Klik Save and Display.
- 15. Untuk memulai Forum, klik menu Add a new ......

| FORUM TIK                                          | ) |
|----------------------------------------------------|---|
| Add a new discussion topic                         |   |
| (There are no discussion topics yet in this forum) |   |

16. Selanjutnya atur judul yang akan didiskusikan dan pesannya.

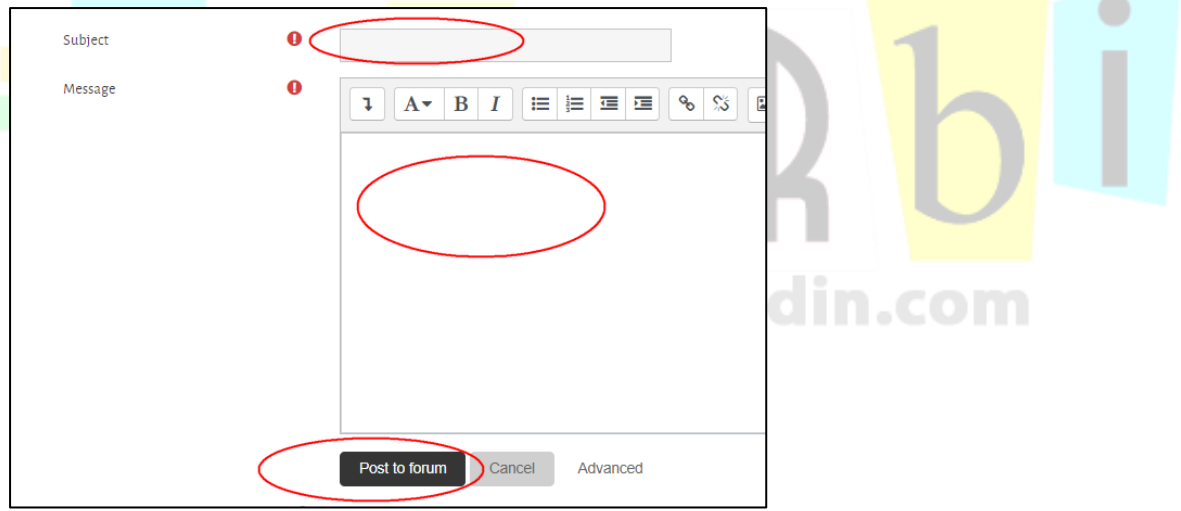

## TERIMA KASIH.

## **SEMOGA BERMANFAA**